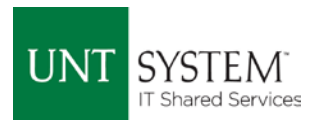

# Clearing Your Browser's Cache & Deleting Cookies

Often the Answer to Why EIS is Behaving Strangely

After refreshes and updates, it is often necessary to clear your browser's cache and delete any cookies that may be residing in your system. This will remove any remnants of the previous pages that may have changed in that update or refresh.

Your cache is a temporary storage location for web page items that your browser uses so it does not have to re-load everything. Cookies help the web server by keeping track of who you are and your preferences. It all makes your experience faster and more personalized, but it can often cause problems when there have been updates that have changed those files that your browser stored.

The following is a list of supported browsers (click the link for the browser of your choice to jump to that section):

- Microsoft Edge 25 and above
- Internet Explorer 11
- Firefox 38 and above
- <u>Google Chrome 43 and above</u>
- <u>Safari 8 and above</u>

The following is a guide on how to clear your cache and delete your cookies when using the various supported browsers for EIS.

#### Microsoft Edge

- Click on the three (3) dots in the upper right-hand corner of your browser.
- Click on "Settings"

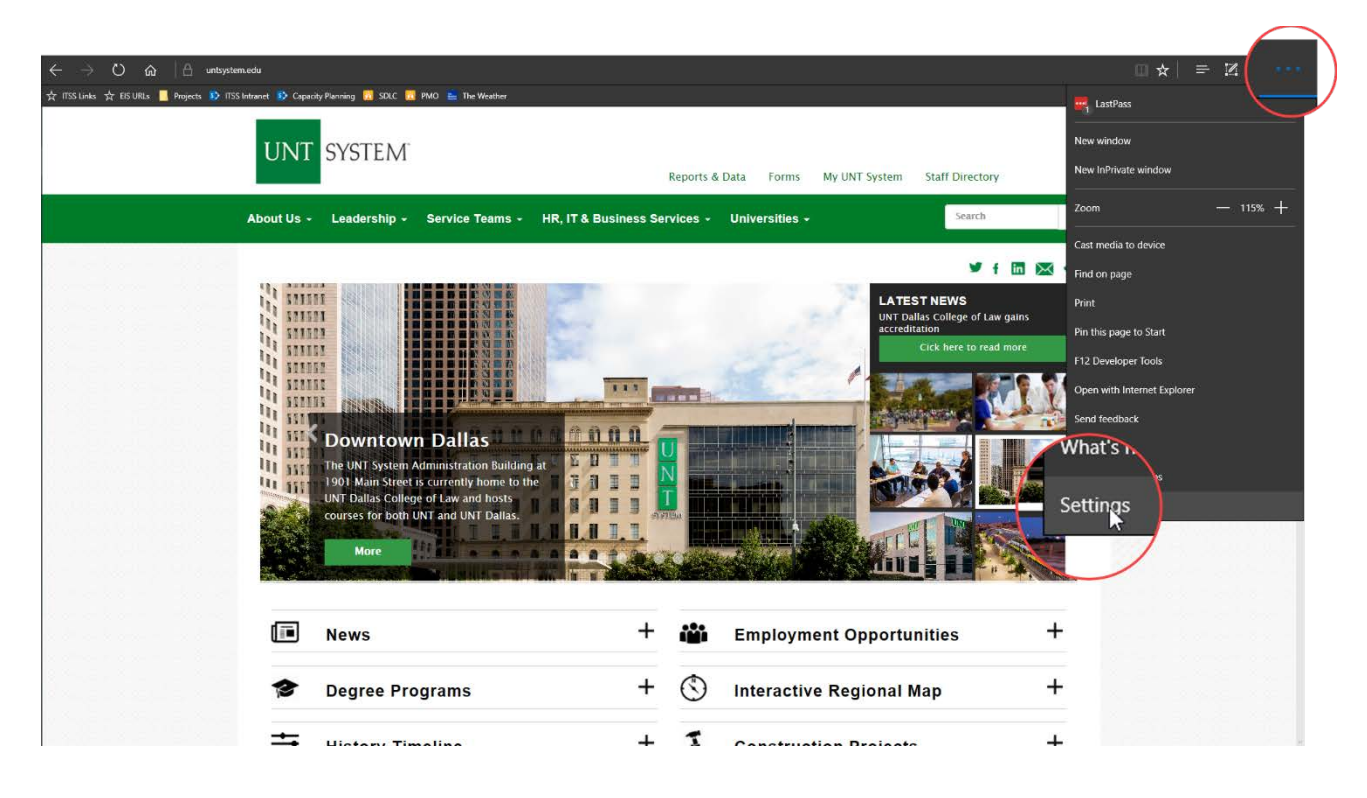

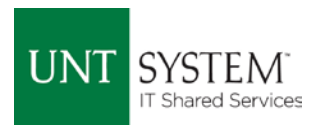

• Click on "Choose what to clear" under Clear browsing data

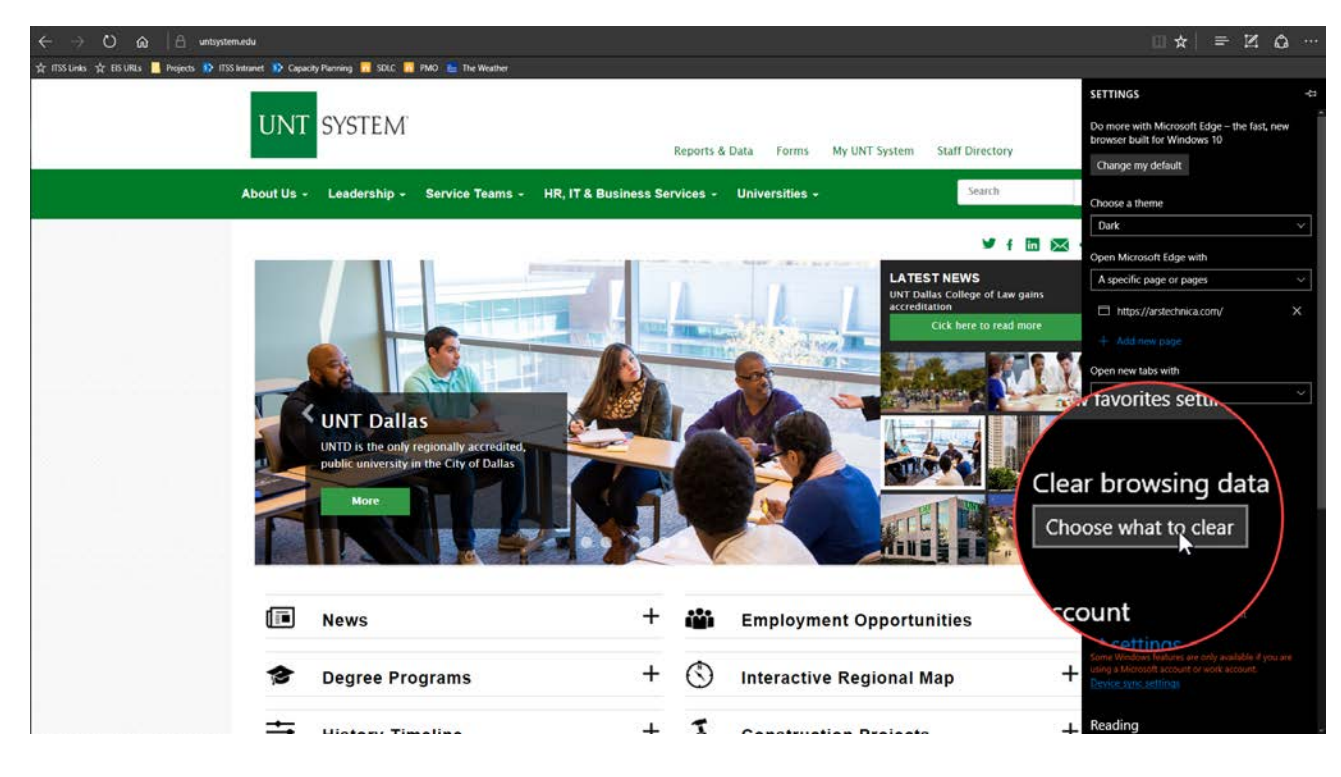

Check the boxes for "Cookies and saved website data" and "Cached data and files."

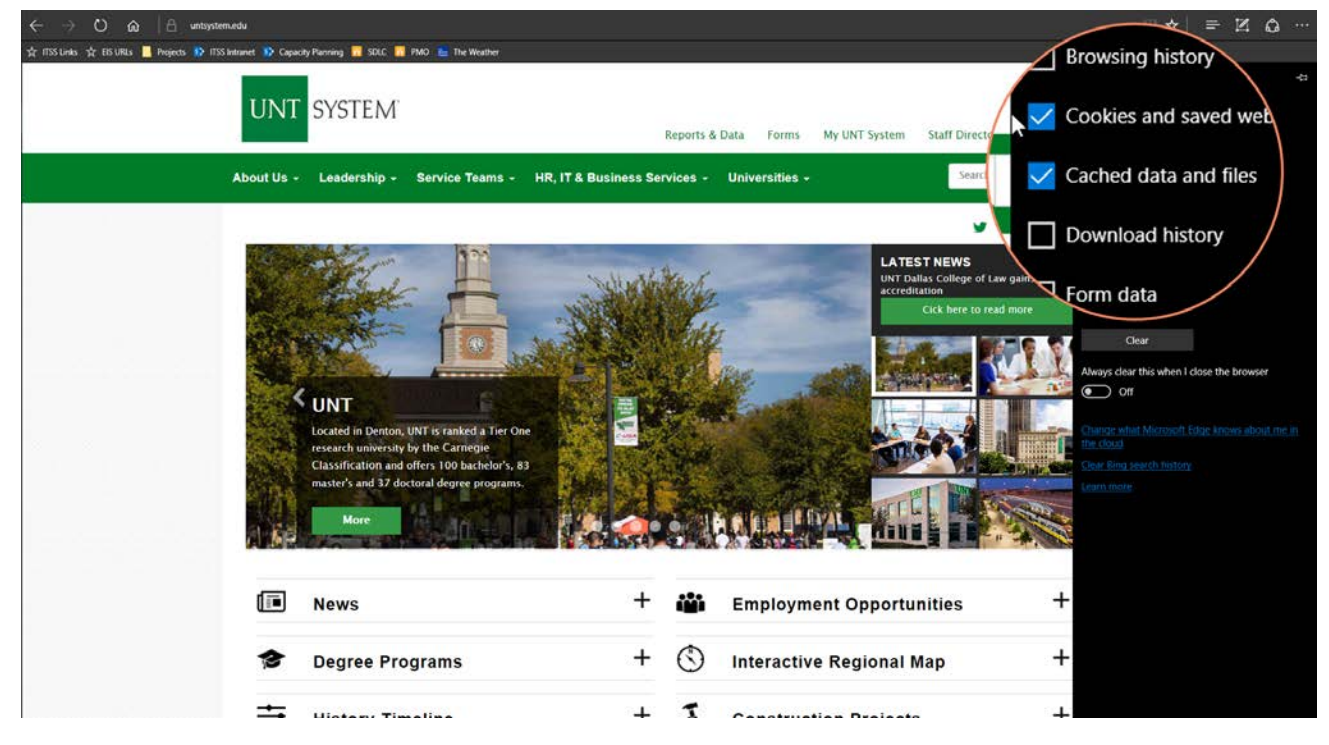

- Click Clear
- If you would like to do this every time you close your browser, you can click the slider that says "Always clear this when I close the browser" underneath the "Clear" button.

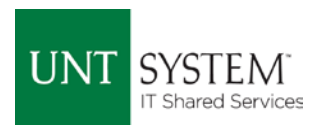

### Internet Explorer 11

• Click the gear/cog icon in the top right corner

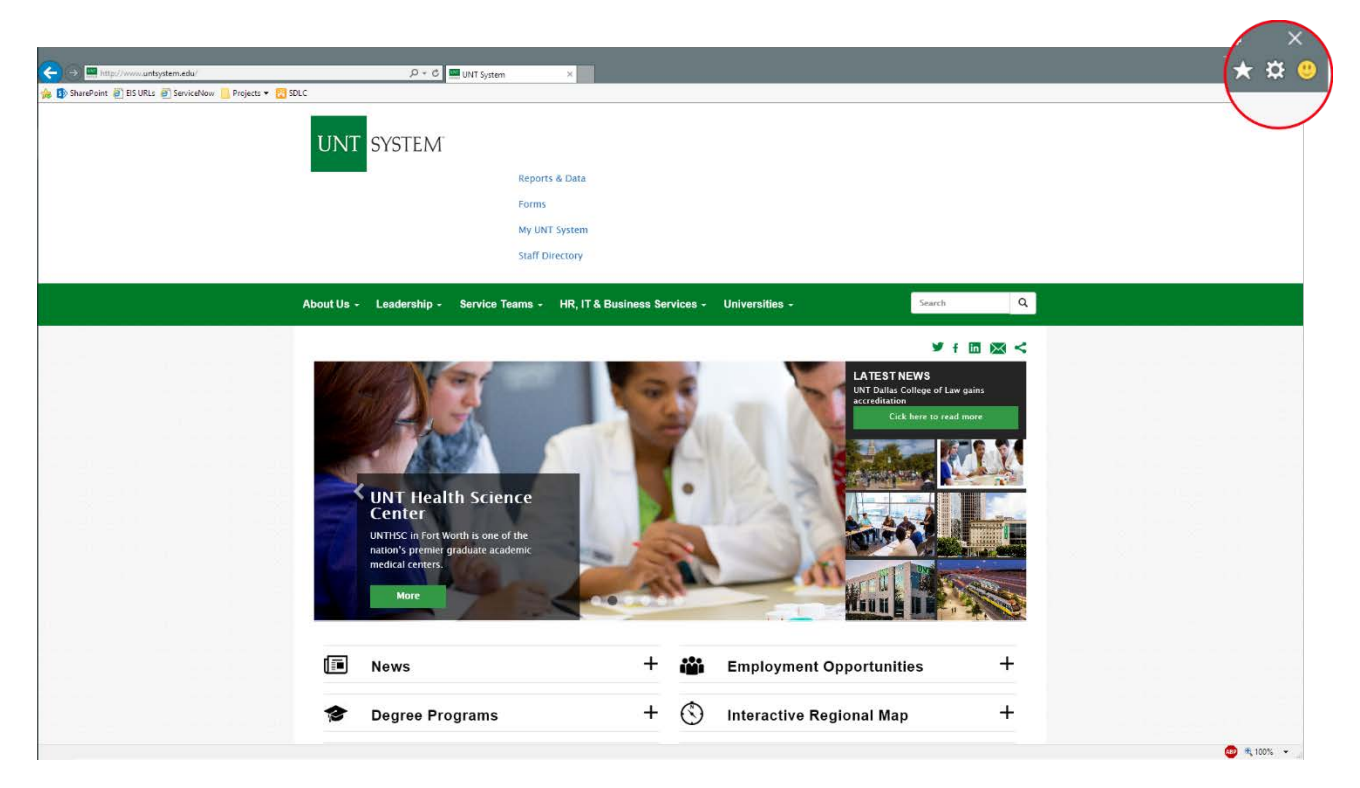

• Click "Internet options" in the menu

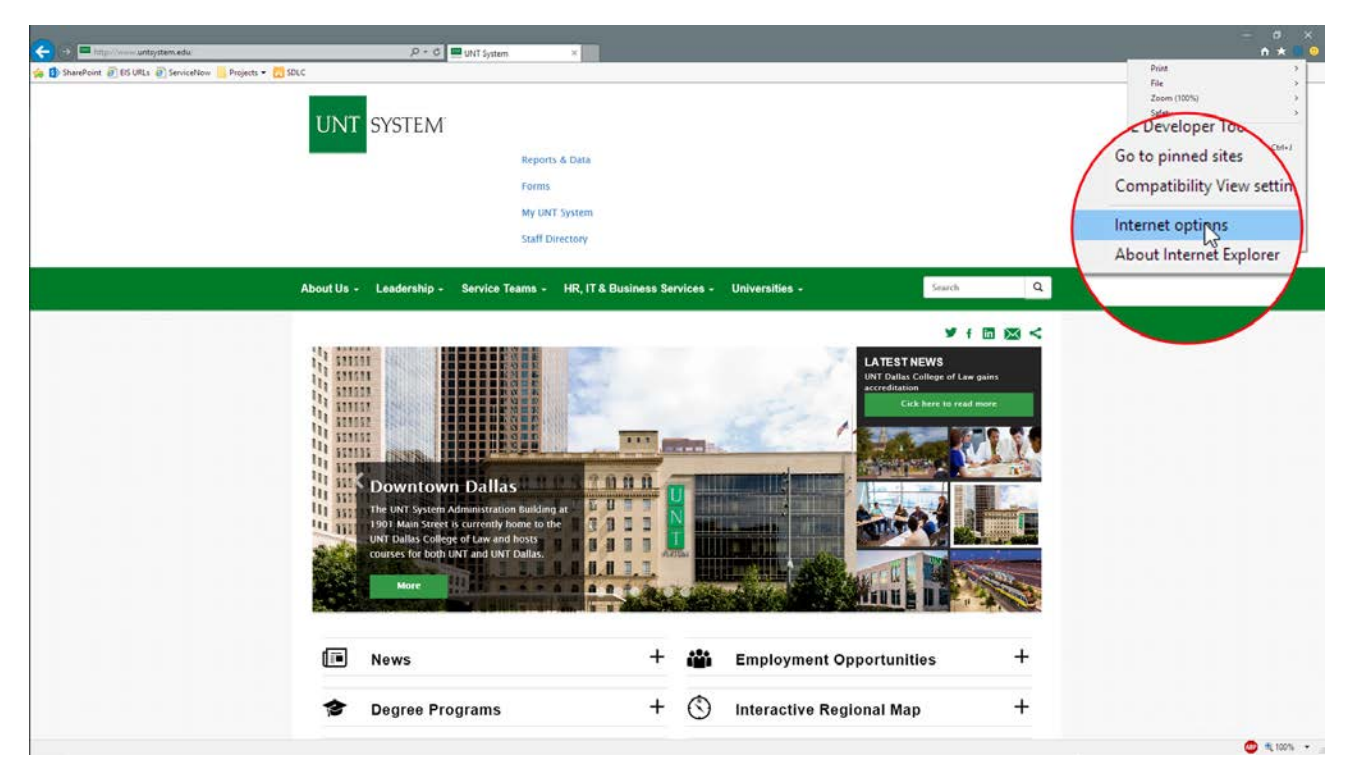

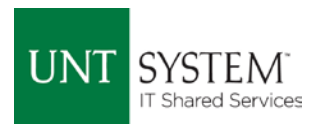

• Click the "Delete..." button in the popup menu

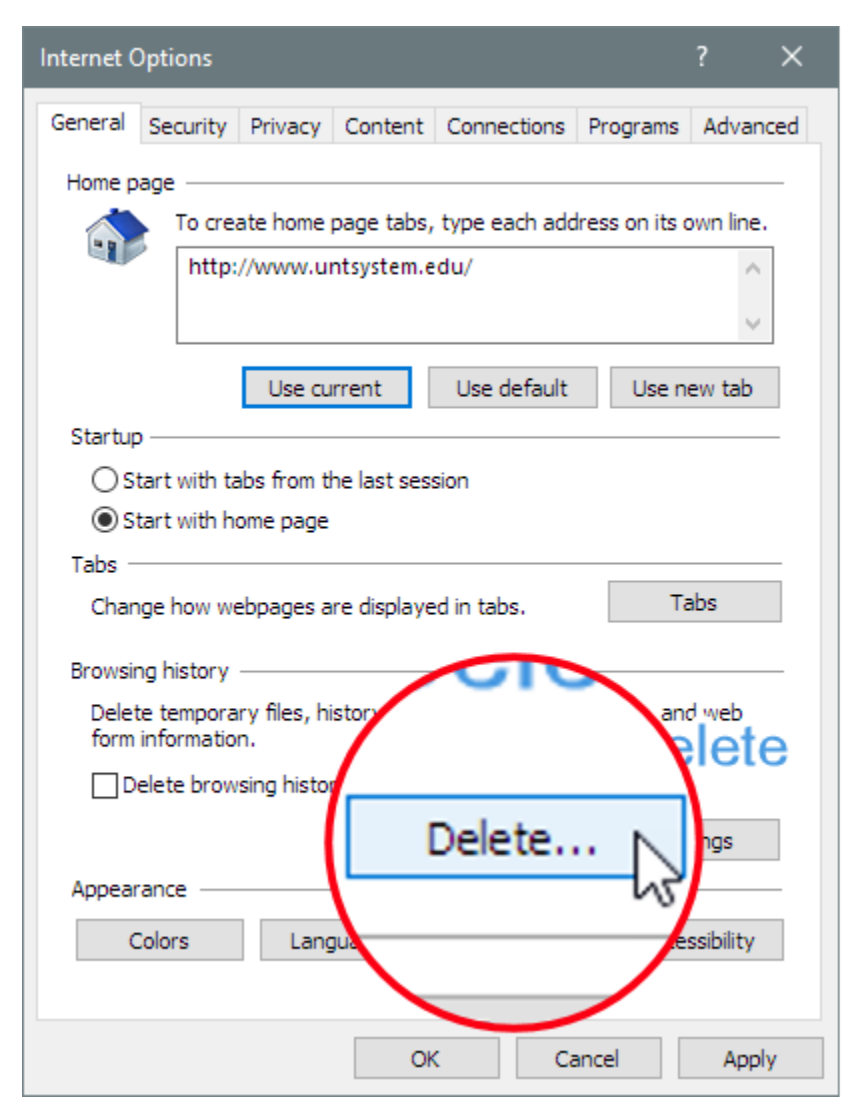

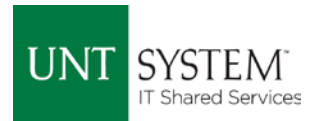

- Make sure "Preserve Favorites website data" is not checked
- Check "Temporary Internet files and website files"
- Check "Cookies and website data"
- Click on the "Delete" button at the bottom of the popup menu

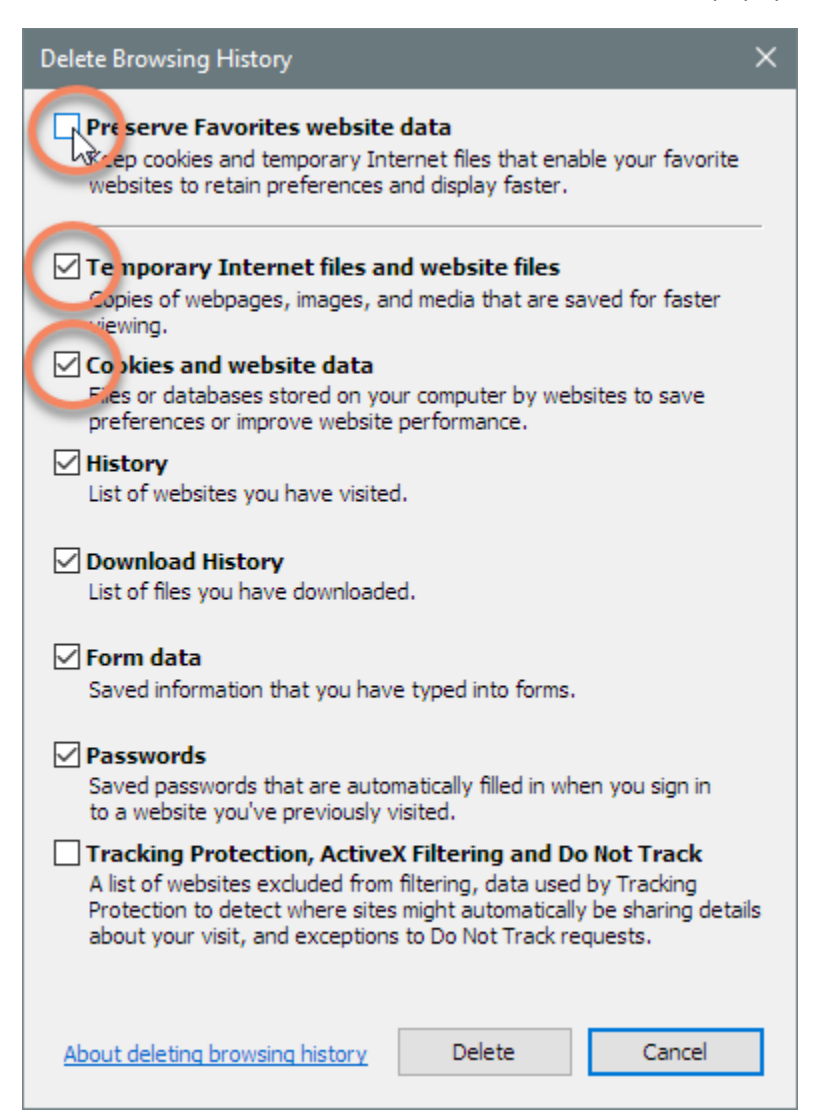

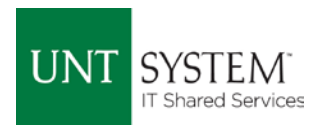

#### Firefox

- Click the 3-line stack icon in the top right sometimes called the "Hamburger" icon
- Click the "Options" icon

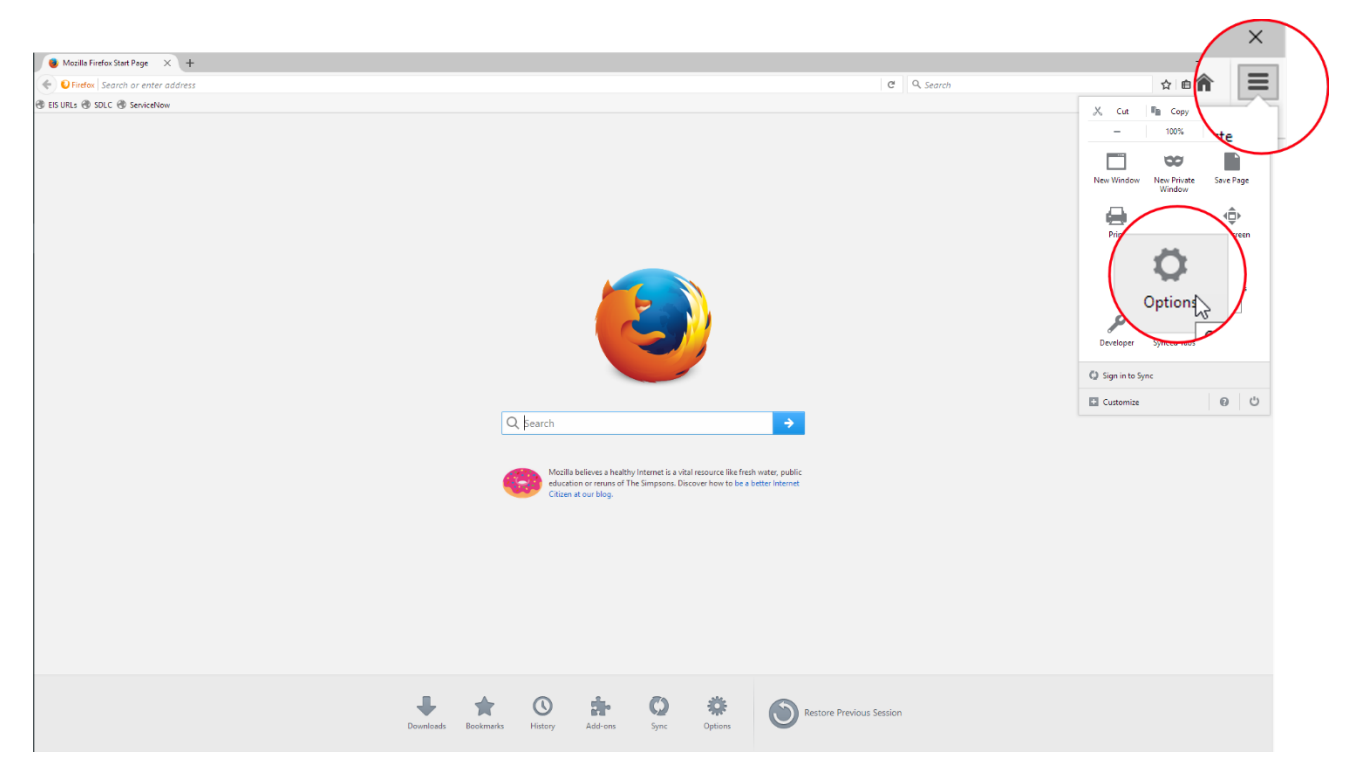

- In the popup menu, select "Everything" from the drop down menu at the top titled "Time range to clear"
- Click the "Clear Now" button.

|              |                   | $\frown$           |                    |        |
|--------------|-------------------|--------------------|--------------------|--------|
|              | Clear All History |                    |                    | ×      |
|              | Time range to     | Everything         |                    | ~      |
|              |                   | A<br>This ac De ur | cleared.<br>ndone. |        |
|              | Petails           | 1.118.1            |                    |        |
|              | Cookie<br>Cookie  | Vistory            |                    |        |
| $\mathbf{k}$ | Active            | te Data            |                    |        |
|              |                   |                    | Clear Now          | Cancel |

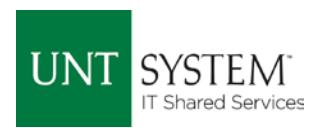

## Google Chrome

• Select the 3 dots in the upper right corner and select "Settings."

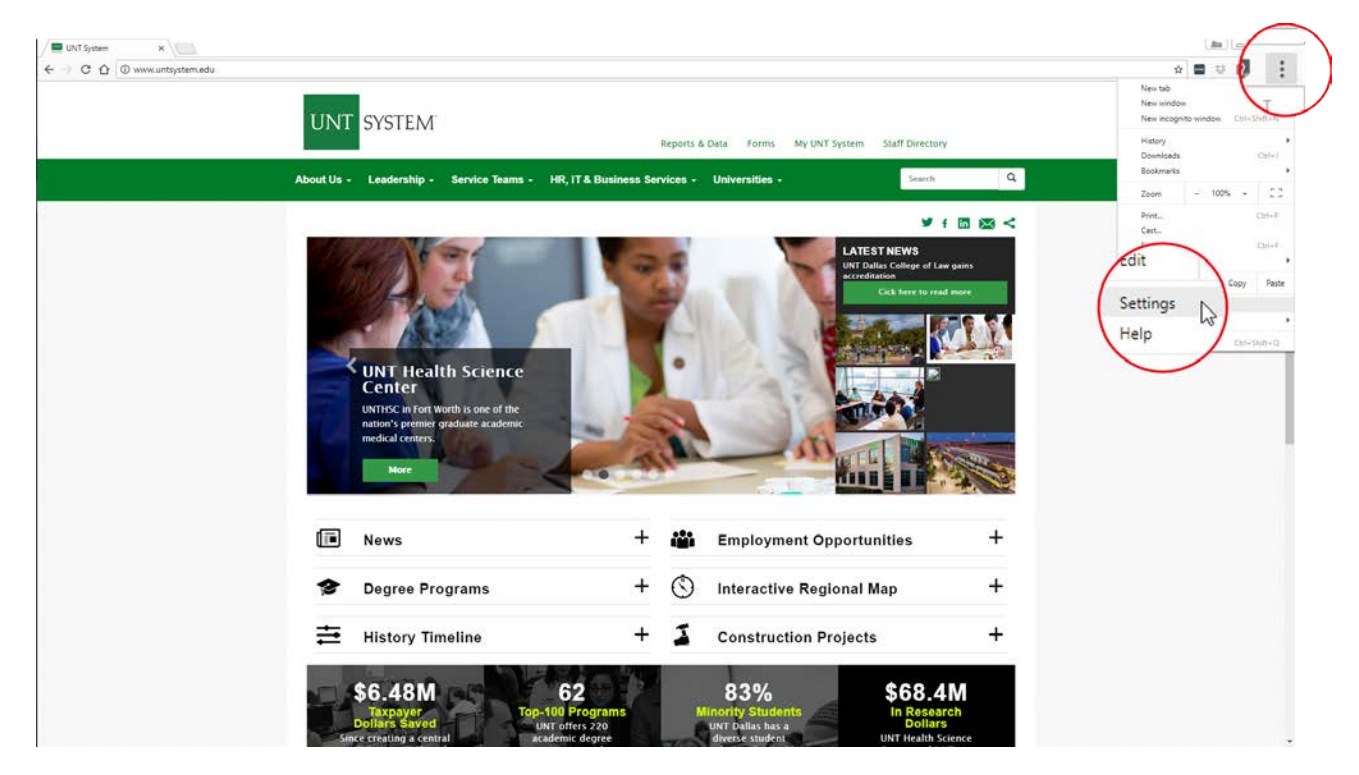

• Scroll down and select "Advanced"

| Settings × |                                                           |                 |
|------------|-----------------------------------------------------------|-----------------|
|            |                                                           | 슈 🔤 후 🛄 19 1    |
| ≡ Settings | Q. Search settings                                        |                 |
|            | http://www.untsystem.edu/                                 |                 |
|            | O New Tab page                                            |                 |
|            | http://www.untsystem.edu                                  |                 |
|            | Show bookmarks bar                                        | ()#             |
|            | Font size Medium (Re                                      | (Recommended) 🗢 |
|            | Customize fonts                                           | ж.              |
|            | Page zoom 100%                                            | <u> </u>        |
|            | Search engine                                             |                 |
|            | Search engine used in the address bar Google              | · ·             |
|            | Manage search engines                                     | κ.              |
|            | Default browser                                           |                 |
|            | Default browser<br>Make Google Chrome the default browser | MAKE DEFAULT    |
|            | On startup                                                |                 |
|            | Open the New Tab page                                     |                 |
|            | O Continue where you left off                             |                 |
|            | O Open a specific page or set of part                     |                 |
|            | Advanced Im                                               |                 |

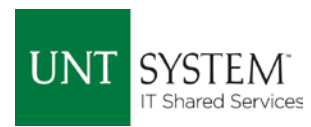

#### • Select "Clear browsing data"

| 🗘 Settings x                         |                                                                                                    |   |             |
|--------------------------------------|----------------------------------------------------------------------------------------------------|---|-------------|
| 🗧 🕘 🖸 🏠 🕒 Chrome   chrome://settings |                                                                                                    |   | A 🖶 🖓 🛄 🗊 1 |
| ≡ Settings                           | Q. Search actings                                                                                                    |   |             |
|                                      | Use a web service to help resolve navigation errors                                                                           |   |             |
|                                      | Use a prediction service to help complete searches and URLs typed in the address bar                                          |   |             |
|                                      | Use a prediction service to load pages more quickly                                                                           |   |             |
|                                      | Automatically send some system information and page content to Google to help detect dangerous<br>apps and sites              |   |             |
|                                      | Protect you and your device from dangerous sites                                                                              |   |             |
|                                      | Automatically send usage statistics and crash reports to Google                                                               |   |             |
|                                      | Send a 'Do Not Track' request with your browsing traffic                                                                      |   |             |
|                                      | Use a web service to help resolve spalling errors<br>Smarter speli-checking by sending what you type in the browser to Google | - |             |
|                                      | ontrol what information and settings                                                                                          | 2 |             |
|                                      | can use and what content they can show you                                                                                    | 5 |             |
|                                      | Clear browsing data<br>Clear history, cookies, g やち                                                                           |   |             |
|                                      |                                                                                                    |   |             |
|                                      | ords and foroerms is a single click                                                                                           |   |             |
|                                      | Minage paswords<br>Offer to save your web passwords                                                                           |   |             |
|                                      | Languages                                                                                                    |   |             |
|                                      | Language<br>English                                                                                                    | * |             |
|                                      | Spail check<br>Erglish (United Station)                                                                                       | * |             |

• Make sure "Cached images..." and "Cookies and other..." are checked and select "CLEAR BROWSING DATA" at the bottom.

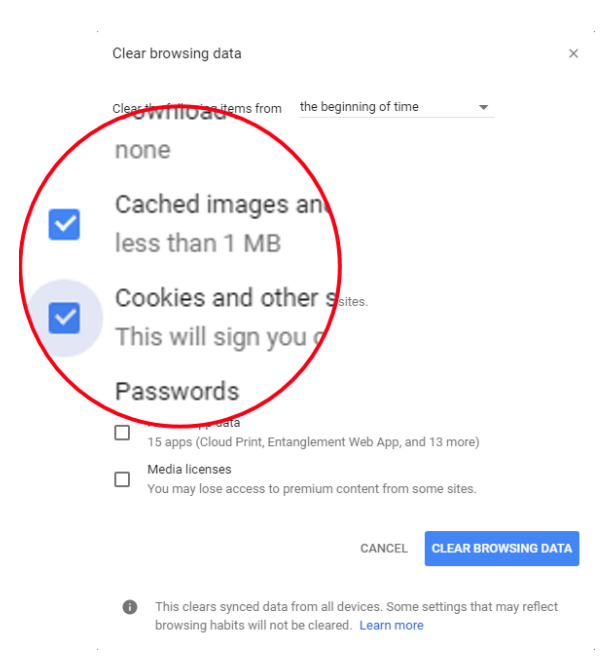

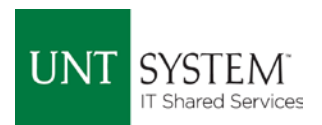

#### Safari

•

• Click on "Safari" in the upper left and then click on "Preferences"

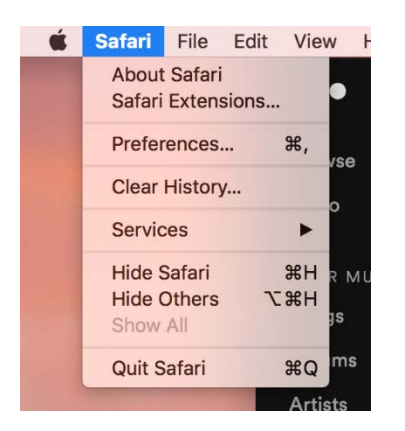

• Select "Privacy" and then click "Manage Website Data..."

| Privacy                                                                                   |   |  |  |  |  |  |
|-------------------------------------------------------------------------------------------|---|--|--|--|--|--|
| 🗈 🚍 🔏 🦞 🔍 🔜 🕑 📑 💁 🔅                                                                       |   |  |  |  |  |  |
| General Tabs AutoFill Passwords Search Security Privacy Notifications Extensions Advanced |   |  |  |  |  |  |
| Cookies and website data: O Always block                                                  |   |  |  |  |  |  |
| Allow from current website only                                                           |   |  |  |  |  |  |
| <ul> <li>Allow from websites I visit</li> </ul>                                           |   |  |  |  |  |  |
| Always allow                                                                              |   |  |  |  |  |  |
| Manage Website Data                                                                       |   |  |  |  |  |  |
|                                                                                           |   |  |  |  |  |  |
| Website use of location services: 📀 Prompt for each website once each day                 |   |  |  |  |  |  |
| Prompt for each website one time only                                                     |   |  |  |  |  |  |
| Deny without prompting                                                                    |   |  |  |  |  |  |
|                                                                                           |   |  |  |  |  |  |
| Website tracking: Ask websites not to track me                                            |   |  |  |  |  |  |
| Apple Pay: 🗹 Allow websites to check if Apple Pay is set up                               |   |  |  |  |  |  |
| Safari allows you to make purchases on the web                                            |   |  |  |  |  |  |
| using Apple Pay from your Apple Watch or iPhone.                                          | ) |  |  |  |  |  |
|                                                                                           |   |  |  |  |  |  |

Select "Remove All" from the next screen, and then in the small popup, select "Remove Now"

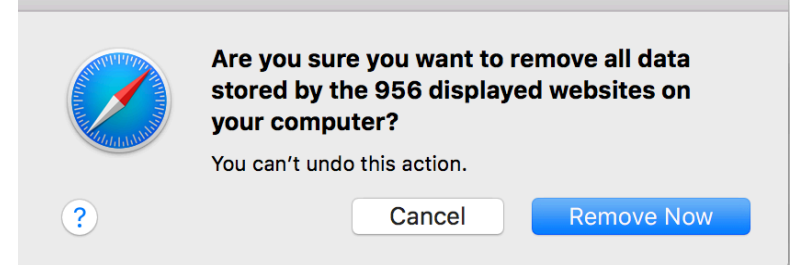